# Brukerveiledning

# Visma Expense/elektronisk reiseregning for politikere i Sauda kommune.

- Tapt arbeidsfortjeneste
- Kilometergodtgjørelse
- Reiser
- (Møtegodtgjørelse)

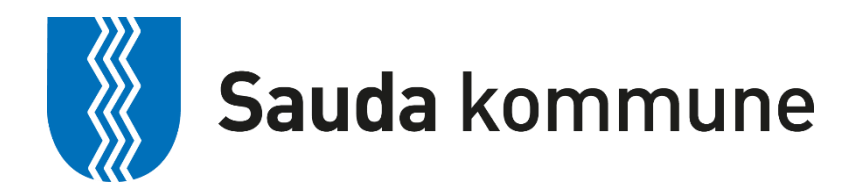

#### **Generell informasjon**

For politikere i Sauda kommune skal det nettbaserte reiseregningsprogrammet Visma Expense benyttes for å få dekket kostnader. Expense gjør det enklere å fylle ut reiseregningen riktig, når som helst og hvor som helst. Det fungerer på nettbrett, pc, mac og mobil. Møtegodtgjørelse, tapt arbeidsfortjeneste og kilometergodtgjørelse registreres, attesteres og anvises via web, og godkjente reiseregninger overføres direkte til lønnssystemet.

Utbetalingen skjer ved ordinær lønnskjøring. Statens satser og valutakurser oppdateres av Visma, og vil bli korrekt i forhold til datoer tilbake i tid.

Det er tre roller i Expense. «Registrerer», «Attestant» og «Anviser». Rollene er definert i systemet og signering skjer elektronisk. Den som attesterer går gjennom reiseregningen, og dersom noe er feil utfylt, avvises reiseregningen og sendes i retur. En avvisning har en kommentar med beskrivelse av hva som må rettes, før det sendes på nytt.

Denne veiledningen gir en beskrivelse av hvordan man skal registrere reiseregning på nett.

?

Expense har en hjelpefil med dette symbolet

oppe til høyre i skjermbildet.

# Brukerveiledning Visma Expense

Åpne nettleser (f.eks. Explorer, Chrome, firefox) og gå til: https://signin.visma.net Ved første gangs pålogging må du opprette brukernavn og passord.

Oppstartsbildet slik ut:

| Visma         |                            |
|---------------|----------------------------|
| E-postadresse | e-postadresse              |
| Passord       | passord                    |
|               | Logg inn                   |
|               | 🗌 Husk e-postadressen      |
|               | <u>Glemt ditt passord?</u> |
|               | S VISMA                    |
|               |                            |

1. Trykk «Glemt passordet?»

2. Oppgi epostadressen du er registrert med i lønnssystemet. Trykk «Send» Husker du ikke adressen, må du kontakte lønnsavdelingen.

3. Du mottar en e-post fra «do.not.reply@visma.net». Sjekk søppelpostkassen dersom du ikke mottar e-post.

4. Følg prosedyre i mail: «Klikk her for å endre passordet ditt». Lag et passord og angi dette to ganger. Deretter er du klar for å logge på med epostadresse og passordet du opprettet.

#### Oppstartsbildet ser slik ut:

| 🕞 🎯 🕒 https://espense.visma.net/espense/            | D - 📾 đ 😔 Enterprise HBM 2016.3.00 🚭 Expense   Visma.net 🛛 🛛 |   |
|-----------------------------------------------------|--------------------------------------------------------------|---|
| He bold View Pavorites Loois Help                   |                                                              |   |
| Visma Approval Expense ettings                      |                                                              | 0 |
| Oversikt Eksterne tjenester Rapporter Innstillinger |                                                              |   |
| Reise 🗍 Kjørebok                                    | E Utlegg                                                     |   |

Under fanen Expense finnes tre valg: REISE, KJØREBOK og UTLEGG. For tapt arbeidsfortjeneste/godtgjørelse velger man UTLEGG.

| UTLEGG:   | Her velger du blant ulike typer tapt arbeidsfortjeneste og       |  |  |  |  |  |
|-----------|------------------------------------------------------------------|--|--|--|--|--|
|           | møtegodtgjørelse. <mark>NB! Dokumentasjon må vedlegges</mark>    |  |  |  |  |  |
| KJØREBOK: | Kilometergodtgjørelse. Du kan føre kjøregodtgjørelse for flere   |  |  |  |  |  |
|           | møter i samme regning.                                           |  |  |  |  |  |
| REISE:    | Dagsreise eller tjenestereise som utløser diett, overnatting m.m |  |  |  |  |  |

For politikere i Sauda kommune skal disse utleggstypene benyttes:

- Tapt arbeidsfortjeneste **m/feriepenger** (dersom beløpet i bekreftelsen fra arbeidsgiver **ikke** inkluderer feriepenger, og du skal ha feriepenger fra Sauda kommune)
- Tapt arbeidfortjeneste **u/feriepenger** (dersom beløpet i bekreftelsen fra arbeidsgiver inkluderer feriepenger)
- Møtegodtgjørelse

# UTLEGG: Tapt arbeidsfortjeneste

| Visma.net Expense 🗸                                                                           | Oversikt              | Tilleggstjeneste               | r Rapporter  | Innstillinge             | r                  |                     |            |
|-----------------------------------------------------------------------------------------------|-----------------------|--------------------------------|--------------|--------------------------|--------------------|---------------------|------------|
| Generell informat<br>*Beskrivelse av reiseregning<br>Møtegodtgjørelse - Kommu<br>Organisasjon | ion<br>nestyremøte 1  | 2.08.20                        |              | Generelle de<br>Legg ved | okumenter 🕑<br>fil |                     |            |
| *Stilling<br>1 - Saksbehandler Ed<br>Kostnadsbærere                                           | *Organisas            | ijonsenhet<br>og personalavd 🛃 |              |                          |                    |                     |            |
| Ansvar<br>1600 - Lønns- og perso ×<br>+ Kostnadsfordeling                                     | Funksjon<br>12010 - / | Administrasjon ×               | Ordre<br>Søk | Pros                     | sjekt<br>k 🛃       | Prosjektfase<br>Søk | 民          |
|                                                                                               |                       |                                |              |                          | I                  | Lagre               | Avbryt     |
| Reise                                                                                         |                       | Diett                          | Kjørebo      | ok                       | Utlegg             |                     | Sammendrag |

Felt merket med rød stjerne må fylles ut for at du skal kunne gå videre i reiseregningen.

I det øverste feltet «Beskrivelse» legger du inn hva reiseregningen gjelder, hvilket møte du har vært på og dato for møtet. «Stilling», «Ansvar» og «Tjeneste» kommer inn automatisk slik du er registrert i lønnssystemet. Dersom du også har en annen stilling i kommunen, må du velge riktig stilling og enhet ved å trykke på forstørrelsesglasset/nedtrekks menyen, slik at politiske møter konteres på Politisk, og ikke på den andre enheten du tilhører. Trykk Lagre, og følgende bilde kommer opp

| Visma.net Expense | ~ Oversikt                                                                                         | Tilleggstjenester                                                                                       | Rapporter                                           | Innstillinger                           |                              |
|-------------------|----------------------------------------------------------------------------------------------------|----------------------------------------------------------------------------------------------------|-----------------------------------------------------|-----------------------------------------|------------------------------|
| ikke sendt        | Beskrivelse av reise<br>Møtegodtg<br>Stilling<br>1 - Saksbehandler<br>Ansvar<br>1600 - Lønns- og p | gj <b>ørelse - Komr</b><br>Organisasjonsenhet<br>Lønns- og personalav<br>Funksj<br>versonalkontor 12010 | nunestyrem<br><sup>deling</sup><br>- Administrasjon | ordre Prosjekt<br>Ikke valgt Ikke valgt | Prosjektfase<br>: ikke valgt |
| Reise             |                                                                                                    | Diett                                                                                                   | Kjøreb                                              | lok                                     | Utlegg                       |
| Legg til utlegg   |                                                                                                    |                                                                                                    |                                                     | Vedlegg                                 |                              |
| *Kjøpsdato        | 27.08.202                                                                                          | 0                                                                                                    |                                                     | Vedlegg                                 | Legg ved fil                 |
| *Type utlegg      | Velg utleg                                                                                         | gstype                                                                                                  | ~                                                   |                                         |                              |
| *Beløp            |                                                                                                    | 0,00 NOK                                                                                                | 5                                                   | 1                                       |                              |
| *Formål           |                                                                                                    |                                                                                                    |                                                     | 4                                       |                              |
| Kostnadsbærere    | Utlegg<br>Kostnac                                                                                  | utenlands                                                                                               |                                                     |                                         |                              |
|                   | Le                                                                                                 | egg til                                                                                                 | Avbryt                                              |                                         |                              |

Legg til utlegg: Velg riktig dato. Når du skal velge type utlegg, trykk på nedtrekksfeltet i «Type utlegg», eks: Tapt arbeidsfortjeneste m/feriepenger, Tapt arbeidsfortjeneste u/feriepenger, Møtegodtgjørelse.

Det er allerede lagt inn faste satser på møtegodtgjørelse, så velg det som er riktig for deg.

Last opp dokumentasjon på tapt arbeidsfortjeneste ved å trykke på «Legg ved fil».

Politisk sekretariat betaler ut møtegodtgjørelse for **møter i faste utvalg** etter endt møte.

Dette gjelder følgende møter:

- Kommunestyret
- Formannskapet
- Administrasjonsutvalget (hvis på annen dag enn formannskapet)
- Utvalg for samfunnsutvikling
- Eldreråd
- Funksjonsnedsettes Råd
- Ungdomsråd
- Klagenemnd
- Valgstyre

Dersom du er representant i andre utvalg/nemnder som er vedtatt i kommunestyret, skal du sende inn krav om møtegodtgjørelse via Expense. Husk å legge ved vedlegg (møtereferat o.l.).

# Kjørebok for føring av kilometergodtgjørelse

I det øverste feltet «Beskrivelse» legger du inn hvilket møte du har vært på og dato for møtet. Dette må fylles ut. Trykk lagre for å gå videre.

| Visma.net Expense                      | ~ Ov                           | rersikt              | Eksterne tjenester                                           | Rapporter                          |                                |            |                            |                 |                          |          |
|----------------------------------------|--------------------------------|----------------------|--------------------------------------------------------------|------------------------------------|--------------------------------|------------|----------------------------|-----------------|--------------------------|----------|
| Ikke sendt Beskrive<br>Møteg           | else av reisere<br>godtgjørels | egning<br>e for (typ | pe møte og dato) 🧪                                           |                                    |                                |            |                            | D<br>2          | atoer<br><b>3 - 23 s</b> | eptember |
| 1 - Kons<br>Ansvar<br>11900 -<br>Kommu | sulent<br>inesammenslå         | âing 2020            | Kommunesammenslåing 2<br>Tjeneste<br>1000 - Politisk styring | 020<br><b>Objekt</b><br>Ikke valgt | <b>Aktivitet</b><br>Ikke valgt | Fi         | <b>ri dim</b><br>ske valgt | Prosent<br>100% |                          |          |
| Reise                                  |                                |                      | Diett                                                        | Kjørel                             | bok                            | Utlegg     |                            | Sammeno         | irag                     |          |
| Legg til kjøring                       |                                |                      |                                                              |                                    | Passasjerer                    |            |                            |                 |                          |          |
| Kjørerute                              |                                | ĸ                    | Cart                                                         |                                    | Passasjer                      |            |                            |                 |                          |          |
| * Dato                                 |                                | 23.09.201            | 9                                                            | (dB)                               | Ekstra godtgjørel:             | se         |                            |                 |                          |          |
| * Туре                                 |                                | Bil                  |                                                              | · · · ·                            | Skog- og anlegg                | svei       |                            |                 |                          |          |
| * Kjørelengde (km)                     |                                | 20                   |                                                              |                                    | Tilhenger                      |            |                            |                 |                          |          |
| * Reiserute                            | [                              | stokke - te          | ønsberg - stokke                                             |                                    | Vedlegg                        |            |                            |                 |                          |          |
| * Formål/arrangement                   |                                | Bystyre m            | nøte                                                         |                                    | Vedlegg                        |            | Legg ved fil               |                 |                          |          |
| Formål med evt omkjør                  | ing                            |                      |                                                              |                                    |                                |            |                            |                 |                          |          |
| Kostnadsbærere                         |                                | Kostnad              | Isfordeling                                                  |                                    |                                |            |                            |                 |                          |          |
|                                        | I                              | Leg                  | <b>ig til</b> Avbry                                          | t                                  |                                |            |                            |                 |                          |          |
| Registrerte kjøringer                  |                                |                      |                                                              |                                    |                                |            |                            |                 |                          |          |
| Dato                                   | Kjørerute                      |                      |                                                              | Type kjøretøy                      | Kjørelengde                    | Trekkfritt | Trekkpliktig               | Totalt          | Ø                        |          |
| 23.09.2019                             | stokke - tør                   | nsberg - sto         | okke                                                         | BII                                | 20,00 km                       | 70,00      | 10,60                      | 80,60           |                          | / 💼      |
|                                        |                                |                      |                                                              |                                    | 1 tur                          | 70,00      | 10,60                      | 80,60           |                          |          |

Du kan føre kilometergodtgjørelse for flere møter i samme regning. I slike tilfeller kan du skrive f.eks Politiske møter i «Beskrivelse», og spesifisere hvilket møte under «formål/arrangement». Velg riktig dato, trykk «Legg til» og gjenta informasjonen for neste møte.

Dersom du har med passasjer med samme formål, får man ekstra godtgjørelse for dette. Navn på personen må skrives i feltet Passasjer, og antall km personen var med.

Trykk Neste

# Sammendrag

Her ser du en samlet oversikt over kostnadene du har hatt i forbindelse med møtet.

|              |                                     |                         |            |                                                       |                          |                      |              |       | v                    |
|--------------|-------------------------------------|-------------------------|------------|-------------------------------------------------------|--------------------------|----------------------|--------------|-------|----------------------|
| lkke sendt   | Beskrivelse av reiseregning         |                         |            |                                                       |                          | Datoer               | Totalt beløp |       |                      |
| Ľ            | Møtegodtgjørelse for (ty            | pe møte og dato) 🧪      |            |                                                       |                          | 23 - 23 september    | Trakkaliktia |       |                      |
|              | Stilling                            | Organisasjonsenhet      |            |                                                       |                          |                      | пеккріїкця   |       |                      |
|              | 1 - Konsulent<br>Ansvar             | Tjeneste                | Objekt     | Aktivitet                                             | Fri dim                  | Prosent              |              |       | 10,60 NOK            |
|              | 11900 -<br>Kommunesammenslåing 2020 | 1000 - Politisk styring | lkke valgt | lkke valgt                                            | lkke valgt               | 100%                 | Trekkfritt   |       |                      |
|              | 0                                   |                         |            |                                                       |                          |                      |              |       | 4 570.00 NOK         |
|              |                                     |                         |            |                                                       |                          |                      |              |       |                      |
| Reise        |                                     | Diett                   | Kjørebok   |                                                       | Utlegg                   | Sammendrag           | Totalt       |       |                      |
| Kigregodta   | iarelse                             |                         |            | Litlegg                                               |                          |                      |              |       | 4 580,60 NOK         |
| Kjøregoutg   | gøreise                             |                         |            | ouegg                                                 |                          |                      |              |       |                      |
| 23.09 20km   | ı x Bil                             |                         | 80,60      | 23.09 P - Møtegodtgj. me<br>23.09 P - Møtegodtgj. led | dlem/utvalg<br>er/utvalg | 1 500,00<br>3 000,00 |              |       |                      |
| Totalt       |                                     |                         | 80,60 NOK  | Totalt                                                | 0                        | 4 500.00 NOK         |              |       |                      |
|              |                                     |                         |            |                                                       |                          |                      |              |       |                      |
| Kommentar    |                                     |                         |            |                                                       |                          |                      |              |       |                      |
|              |                                     |                         |            |                                                       |                          |                      |              |       |                      |
|              |                                     |                         |            |                                                       |                          |                      |              |       |                      |
|              |                                     |                         |            |                                                       |                          |                      |              |       |                      |
|              |                                     |                         |            |                                                       |                          |                      |              |       |                      |
|              |                                     |                         |            |                                                       |                          |                      |              |       |                      |
|              |                                     |                         |            |                                                       |                          |                      |              |       |                      |
|              |                                     |                         |            |                                                       |                          |                      |              |       |                      |
|              |                                     |                         |            |                                                       |                          |                      |              |       |                      |
|              |                                     |                         |            |                                                       |                          |                      |              |       |                      |
|              |                                     |                         |            |                                                       |                          |                      |              |       |                      |
|              |                                     |                         |            |                                                       |                          |                      |              |       |                      |
|              |                                     |                         |            |                                                       |                          |                      |              |       |                      |
|              |                                     |                         |            |                                                       |                          |                      |              |       |                      |
|              |                                     |                         |            |                                                       |                          |                      |              |       |                      |
| Slett reiser | regning                             |                         |            | 💊 V                                                   | ISMA                     |                      | Forrige      | Lagre | Send til godkjenning |

Er regningen riktig ført klikker du på "Send til godkjenning" da går den videre til den som skal godkjenne utgiftene. Må det rettes på noe, trykk "Forrige" knappen. Her kan du også slette reiseregningen.

Hvis den som skal godkjenne utgiftene finner feil eller mangler kan den bli returnert tilbake til deg for redigering/sletting. – Det blir sendt epost til den registrerte epost adressen din ved retur.

# Kalle tilbake regning som er sendt til godkjenning

Dersom du har sendt en regning til godkjenning, og ønsker å rette på noe, kan du «kalle regningen tilbake» ved å dobbeltklikke på regningen du har ført, og trykke «Avbryt godkjenning».

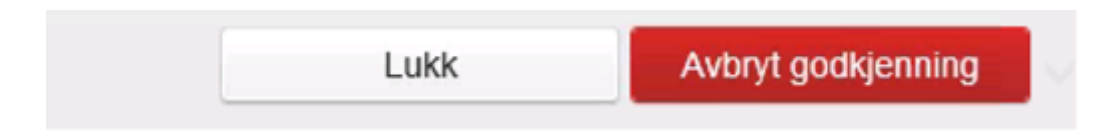

Du får da følgende kontrollmelding, og du må trykke Avbryt godkjenning.

| Avbryt go | dkjenning                                                                              |                         |
|-----------|----------------------------------------------------------------------------------------|-------------------------|
| ?         | Ønsker du å avbryte godkjenningsflyt? Dette vil endre stat<br>gjøre justeringer mulig. | us til "Tilbakekalt" og |
|           | Avbryt godkjenning                                                                     | Avbryt                  |

## Dersom du har vært på reise:

Registrering av reise

| ïsma.ne      | t Expense        | ~  | Oversikt     | Eksterne tjene  | ester Rapporter |                  |       |         |                 |          |
|--------------|------------------|----|--------------|-----------------|-----------------|------------------|-------|---------|-----------------|----------|
| Generell     | information      |    |              |                 |                 |                  |       |         |                 |          |
| * Beskrivels | se av reiseregni | ng |              |                 |                 | Generelle dokume | enter |         |                 |          |
| Beskrive     | else av reise    |    |              |                 |                 | Legg ved fil     |       |         |                 |          |
| Stilling     |                  |    | Organisasjo  | nsenhet         |                 |                  |       |         |                 |          |
| 1 - Kons     | sulent           | R  | Kommune      | sammenslåing 🛃  |                 |                  |       |         |                 |          |
| Ansvar       |                  |    | Tjeneste     |                 | Objekt          | Aktivitet        |       | Fri dim | Prosent         |          |
| 11900 -      | Kommunesa        | ×  | 1000 - Polit | isk styring 🛛 🗙 | Søk             | 🛃 Søk            | Ø     | Søk     | <b>E</b> 100,00 | % 🔟      |
| + Kostnac    | Isfordeling      |    |              |                 |                 |                  |       |         |                 |          |
|              |                  |    |              |                 |                 |                  |       |         | Lagre           | Avbryt   |
| ( Rei:       | se               |    |              | Diett           |                 | Kjørebok         |       | Utlegg  | Sa              | mmendrag |
|              |                  |    |              |                 | <               | September 20     | 19 >  |         |                 |          |
|              |                  |    |              |                 |                 |                  |       |         |                 |          |
|              |                  |    |              |                 |                 |                  |       |         |                 |          |
|              |                  |    |              |                 |                 |                  |       |         |                 |          |
|              |                  |    |              |                 |                 |                  |       |         |                 |          |
|              |                  |    |              |                 |                 |                  |       |         |                 |          |

Beskrivelse: Kort beskrivelse av reisen – trykk lagre Kikk på faktisk dato reisen er gjennomført. Da kommer følgende boks:

| kster         | Legg til ny reise                         | ner                                                                                                 |                 |                     | aløle  |
|---------------|-------------------------------------------|----------------------------------------------------------------------------------------------------|-----------------|---------------------|--------|
| anisa<br>nmur | * Formål/arrangement<br>* Dato og land/by | Reise med bystyre           13.09.2019         10:00           til         16.09.2019         10:00 | 15:00 i Η Norge | Diett               | •      |
| 10 - Pi       |                                           | + Reise til flere steder                                                                            |                 |                     |        |
| tt            |                                           | 🛱 Kjørebok 🛛 👌 Utlegg                                                                               |                 | Lagre<br>Sammendrag | Avbryt |

Formålet/arrangementet: fyll inn formålet med reisen du har deltatt på. Rød stjerne betyr at feltet må fylles ut. Det er viktig å legge inn riktig klokkeslett, siden f.eks diett blir styrt ut fra klokkeslett. Trykk Lagre.

## Diett

Her tar du stilling til hvilke måltider som du selv har lagt ut for og hvilke som er dekket via arrangør.

| <b>Ansvar</b><br>11900 -<br>Kommunesammen | Tjeneste<br>1000 - Politisk styring<br>slåing 2020 | <b>Objekt</b><br>Ikke valgt | Aktivitet<br>Ikke valgt  | <b>Fri dim</b><br>Ikke valgt | Prosent<br>100% |
|-------------------------------------------|----------------------------------------------------|-----------------------------|--------------------------|------------------------------|-----------------|
| Reise                                     | ◯  Diett                                           | Kjørebok                    | Utle                     | gg 👌 [                       | Sammendrag      |
| elg måltid og losji                       | Frokost                                            | Lunsj                       | Middag                   | Overnattingstype             | Nattillegg      |
| Velg for alle                             | Inkludert i overnatting                            | Måltid dekket 🗸 🗸           | Måltid ikke dekket 🗸 🗸   | Sett alle overnattinger V    |                 |
| 13. sep 14. sep.                          | Inkludert i overnatting                            | Måltid dekket 🗸 🗸           | Måltid ikke dekket       | Hotell                       |                 |
| 14. sep 15. sep.                          | Inkludert i overnatting 🛛 🗸                        | Måltid dekket 🗸 🗸           | Måltid ikke dekket       | Hotell                       |                 |
| 15. sep 16. sep.                          | Inkludert i overnatting $\sim$                     | Måltid dekket 🗸 🗸           | Måltid ikke dekket 🛛 🗸   | Hotell                       |                 |
| 16. sep 16. sep.                          | Inkludert i overnatting $\sim$                     | Måltid dekket 🗸 🗸           | Måltid ikke dekket 🗸 🗸 🗸 | Hotell                       |                 |
| formasjon om overnattingssted             |                                                    |                             |                          |                              |                 |
|                                           | Hotellnavn og adresse                              | * Til                       |                          |                              |                 |
| 13. sep.                                  | Hotell - <u>Rica</u> Park                          | 16.09.2019                  | 28)<br>(11)              |                              |                 |
|                                           |                                                    |                             |                          |                              |                 |

**Overnattingstype:** velg riktig fra nedtrekksfeltet.

#### Nattillegg:

Når du har vært borte over natten, og ikke har fått dekket utgiftene til overnatting på annen måte, kan det utbetales ulegitimert nattillegg (f.eks. ved privat overnatting). Dette kan utbetales uten at vedkommende behøver å redegjøre for hvor overnatting har funnet sted.

Rød stjerne betyr at feltet må fylles ut, for eksempel Hotellnavn og adresse. Bruk «Forrige» og «Neste»-knappene når du går frem og tilbake i regningen.

### **Utlegg for overnatting**

Velg dato og Type utlegg: Overnatting. Under beløp skal du legge inn hele beløpet på hotellkvitteringen.

Viktig! Dersom du har fått frokost på hotellet, skal beløpet for frokost føres separat under Frokost. Summen står på kvitteringen. Årsaken til at dette skal splittes, er at det ikke er mva-fradrag for frokost.

| sma.net Exp     | oense ~ O                                                        | versikt             | Eksterne tjenester                                                                  | Rapporter                          | r                              |                              |                 |  |  |
|-----------------|------------------------------------------------------------------|---------------------|-------------------------------------------------------------------------------------|------------------------------------|--------------------------------|------------------------------|-----------------|--|--|
| lkke sendt      | Beskrivelse av reiser                                            | regning             |                                                                                     |                                    |                                |                              | Datoer          |  |  |
|                 | Beskrivelse av r                                                 | / reise 🦯           |                                                                                     |                                    |                                |                              |                 |  |  |
|                 | Stilling<br>1 - Konsulent<br>Ansvar<br>11900 -<br>Kommunesammens | ilåing 2020         | Organisasjonsenhet<br>Kommunesammenslåing 20<br>Tjeneste<br>1000 - Politisk styring | 020<br><b>Objekt</b><br>Ikke valgt | <b>Aktivitet</b><br>Ikke valgt | <b>Fri dim</b><br>Ikke valgt | Prosent<br>100% |  |  |
| Reise           |                                                                  | $\rangle$ io        | Diett                                                                               |                                    | Kjørebok                       | Utlegg                       | Sammendrag      |  |  |
| Legg til utlegg |                                                                  |                     |                                                                                     |                                    | Vedlegg                        |                              |                 |  |  |
| Dato            |                                                                  | 23.09.201           | 9                                                                                   |                                    | Vedlegg                        | Legg                         | ved fil         |  |  |
| Type utlegg     |                                                                  | Overnatti           | ng                                                                                  | $\sim$                             | Frokost                        |                              |                 |  |  |
| Valuta          |                                                                  | NOK (Nor            | sk krone)                                                                           | đ                                  |                                |                              |                 |  |  |
| Beløp           |                                                                  |                     | 1                                                                                   | 500,00                             | Hvorav frokost                 |                              | 150,00 NOK      |  |  |
| Formål          |                                                                  | Reise me            | d bystyre                                                                           |                                    |                                |                              |                 |  |  |
| Kostnadsbæren   | e                                                                | Utlegg u<br>Kostnad | itenlands<br>sfordeling                                                             | 1                                  |                                |                              |                 |  |  |
|                 |                                                                  |                     | Legg til                                                                            | Avbryt                             |                                |                              |                 |  |  |

Legg ved kvittering under vedlegg - legg ved fil.

Andre type utlegg på samme reise som f.eks tog, buss, fly, taxi, parkering etc kan legges til på samme type reiseregning under utleggsmenyen – **Husk bilag.** 

### Kontakt

Dersom du har spørsmål, ta kontakt med lønningskontoret på lonn@sauda.kommune.no eller på telefon 52 78 62 03 / 52 78 62 09.